## **Avaldused - Applications**

Avalduste esitamiseks või esitatud avalduste vaatamiseks vajutage menüü **Minu asjad** plokis lingile **Avald used** (vt joonis).

## 🏛 TARTU ÜLIKOOL ⊕ EST × O BA · ⊡ Tuuli Tudeng × MINU ASJAD Avaldused SS Töölaud Esitatavad stipendiumi taotlused 💭 Teated 🛗 Minu tunniplaan Avaldus / Tulamusstipendiumi taotlus © Tele õppekava täitmise protsent VÕTAta 0%. Tele õppetulamuse E<sup>A</sup> Oppotulomused Avaldus / Erivajadustega üliõpilaste stipendium 1 Valkud õppekavas Avaldus / Vajaduspõhine õppetoetus Registreeringud Avaldus / Toimetulekutoetus 🖸 Avaldused

To submit applications or view submitted applications, click on the **Applications** link in the **My Items** menu block (see figure).

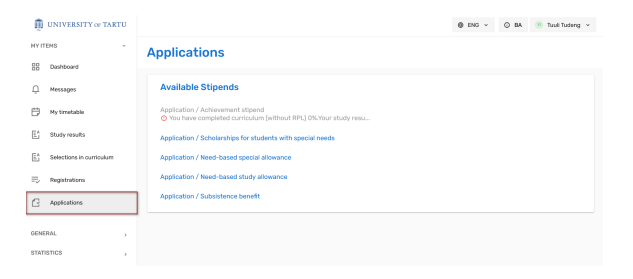

## Kuvatakse avalduste nimekiri.

OLDINE

STATISTIKA

## A list of applications is displayed.

- Stipendiumide avalduste esitamine Submitting stipend applications
  - Stipendiumi avaldust ei saa esitada Stipend cannot be applied for
  - Stipendiumid, mida ei taotleta ÕISi kaudu Stipends not applied for through SIS
- Doktorantide individuaaplaani ja atesteerimise dokumentide vaatamine ja lisamine Viewing and adding the doctoral student's individual plan and progress review documents
- · Hoiatus akadeemilise petturluse eest õppeaines Warning for academic fraud in a course